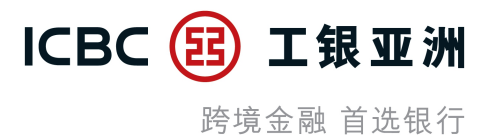

# 个人网上银行使用流动保安编码授权交易

## 【教学示范】

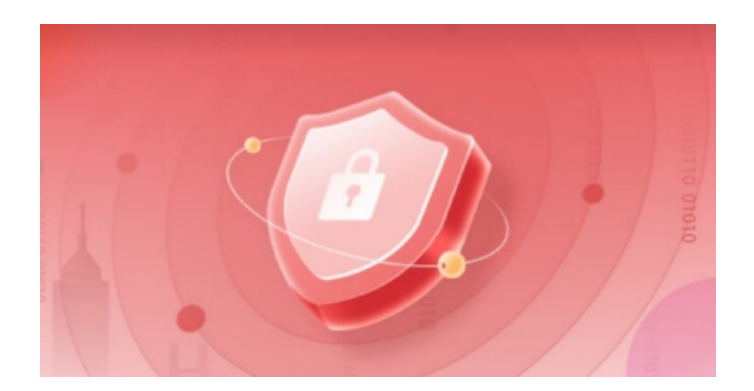

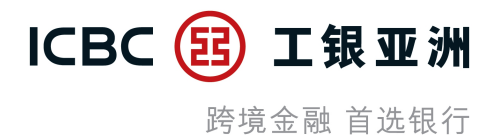

### 一、启用流动保安编码服务

- 二、个人网上银行使用流动保安编码授权交易
- **三**、个人网上银行使用流动保安编码授权交易清单

#### - 登录手机银行应用程序后, 可按提示信息或在''<mark>我>服务与设置</mark>''中启用流动保安编码服务。

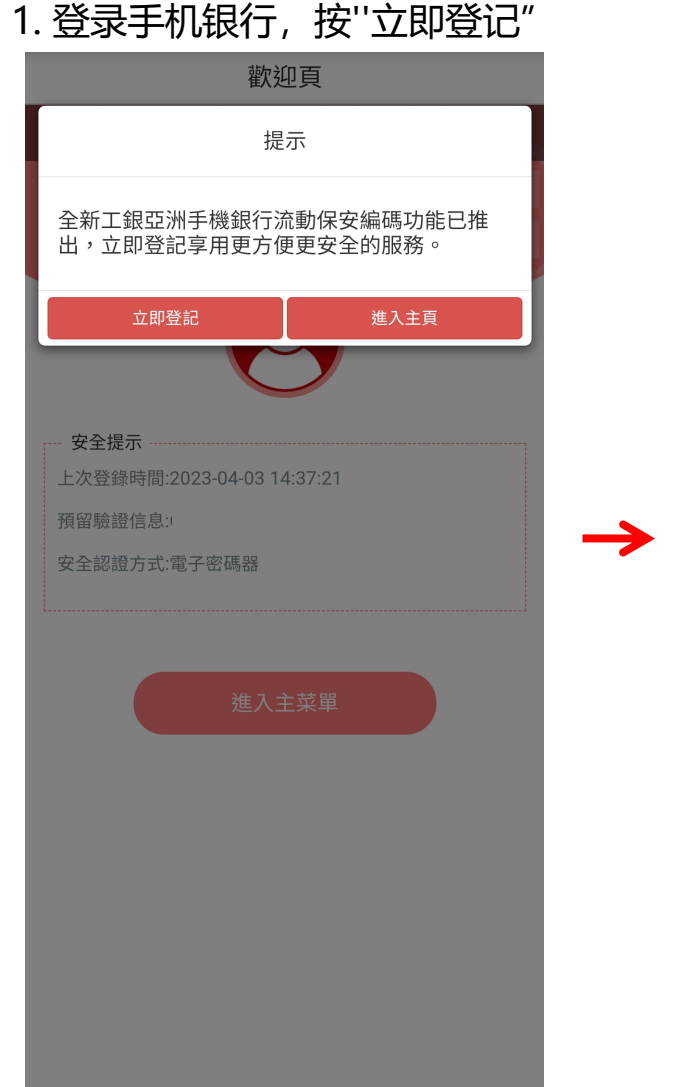

#### 2. 阅览及同意条款及细则

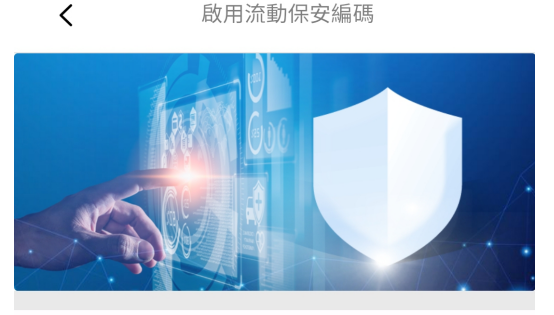

只需3個步驟即完成 請按照提示進行身份驗證,請準備好您的身份證 件信息

**驗證一次性短訊** 請留意接收驗證短信之驗證碼

3 設置流動保安編碼密碼 密碼僅支持6位數字。

#### ✓ 本人同意此服務之條款及細則

立即啟用!

#### 3. 随机验证3位身份证号码 < 啟用流動保安編碼 3 身份證件號驗證 驗證一次性短訊 建立保安密碼 身份證件上的字母或數字之(查看示例) ? ? ? 第1位 第5位 第6位 檢驗預留信息 提示: 1.請輸入開戶時使用的個人身份證件(例如:香港身份證) 上的數字或字母,如香港身份證號為A123456(7),需要驗 證第1位,第3位,第6位,則輸入A,2,5進行驗證即可。 2.身份證件中括號內的字母或數字和一些系統未能支援的符 號如"="、"、"、"/"及"()"一律不包括在内。 3.請輸入你的身份證件號碼以啟用流動保安編碼。

ICBC 🔢

工银亚洲

跨境金融 首选银行

## 一、启用流动保安编码服务 (2/2)

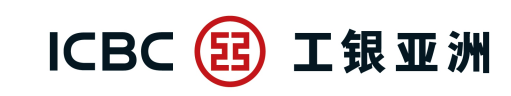

跨境金融 首选银行

- 因保安理由,您的''流动保安编码''会在成功启动的6小时后方会全面生效。在此期间,您仍可使用''电子密码器''进行 交易认证或以流动保安编码登陆手机银行服务。

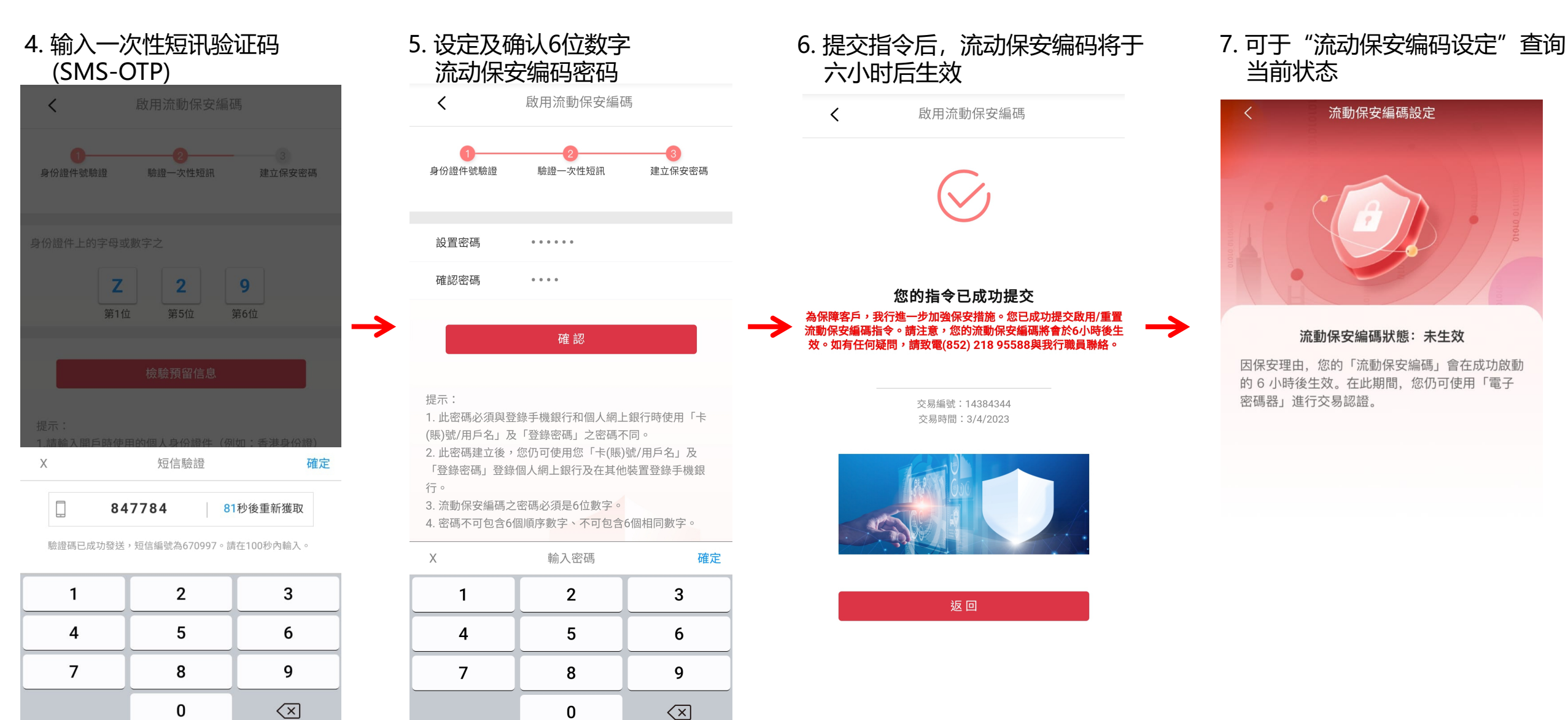

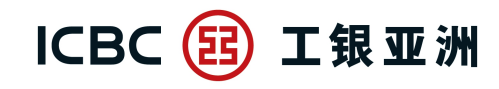

跨境金融 首选银行

- 流动保安编码启动6小时后, 在个人网上银行进行高风险交易时, 即可以推送方式, 通过手机应用程序的''流动保安编码''进行双重认证。

#### 1. 请自行记录交易编号, 然后打开工银亚洲手机应用程序

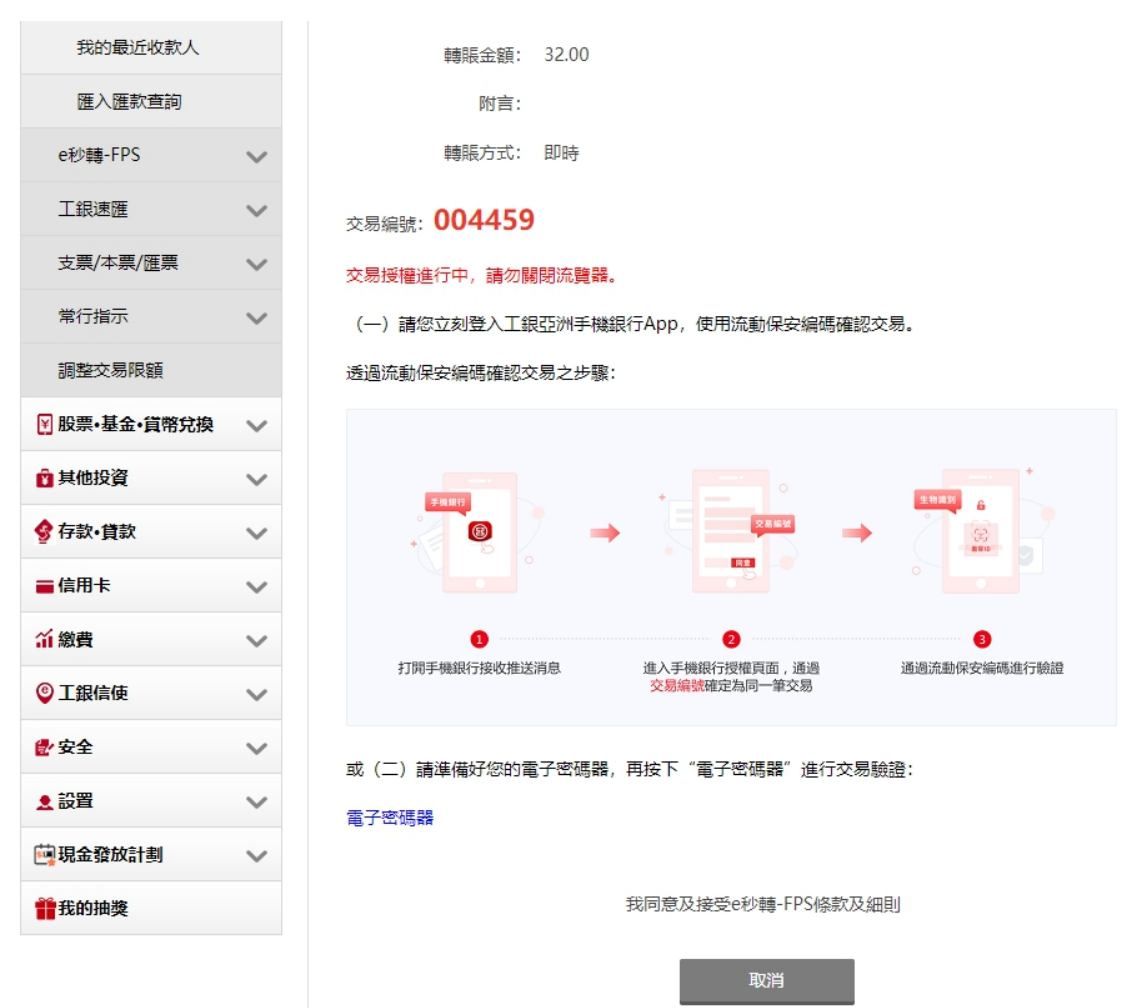

## 二、个人网上银行使用流动保安编码授权交易(2/3)

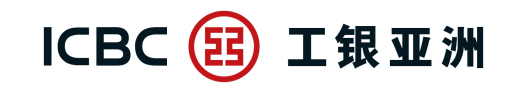

跨境金融 首选银行

4. 手机银行显示"授权成功"

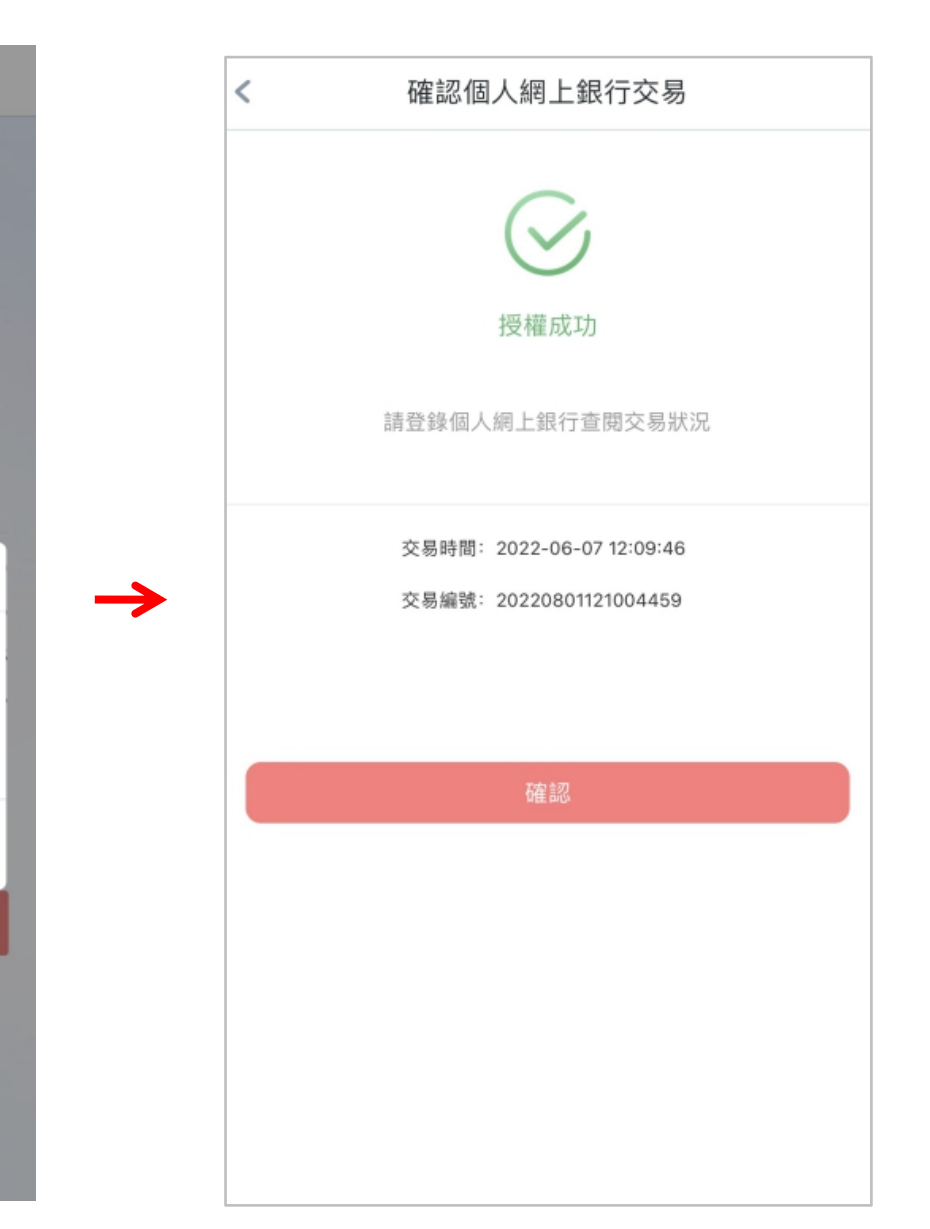

2. 确定资料正确后, 点击"同意"

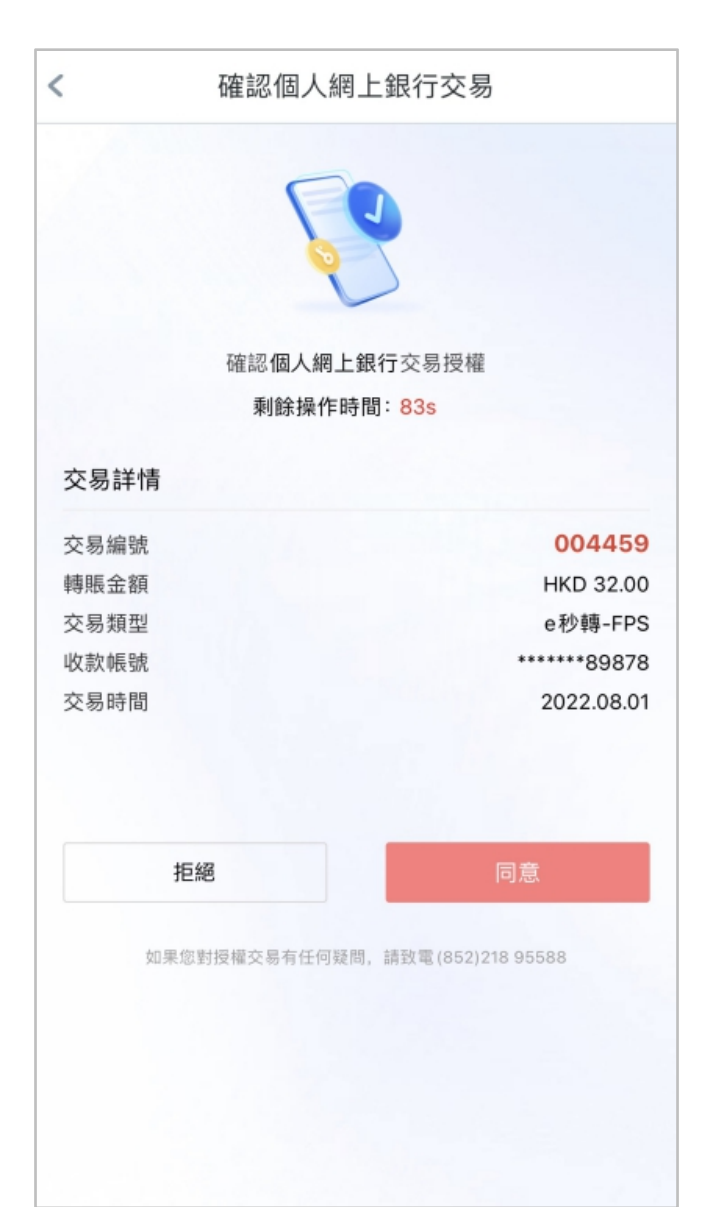

3. 输入6位流动保安编码密码/生物认证, 然后点击''执行''

確認個人網上銀行交易

確認個人網上銀行交易授權

 $\times$ 

剩餘操作時間:74s

確認個人網上銀行交易

如果您對授權交易有任何疑問,請致電(852)218 95588

請輸入您的6位流動保安編碼密碼

.....

拒絕

交易詳情

 $\rightarrow$ 

## 二、个人网上银行使用流动保安编码授权交易(3/3)

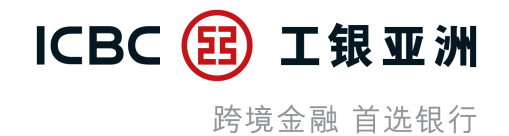

5. 当手机银行显示"授权成功", 个人网上银行会实时显示交易结果, 完成交易。

| ▲ 賬戶服務       | $\sim$ |        | (                                                       | 2           | 3                 |
|--------------|--------|--------|---------------------------------------------------------|-------------|-------------------|
| 🧴 轉賬匯款       | ^      | 填寫轉帳貸訊 | 作能記律                                                    | 專帳貸訊        | <b>車専用使力及-4</b> 刀 |
| 轉賬匯款         | $\sim$ |        | 指令提交成功!                                                 |             |                   |
| 轉賬匯款         |        |        | 您已完成此項交易,請記錄交易編號。                                       |             |                   |
| 登記賬戶         |        |        | 交易編號: APF00000001009413625<br>交易時間: 2022-08-01 12:10:43 |             |                   |
| 第三方賬戶申請查詢    | D      |        | 指令已接纳,請到 <u>e秒轉-FPS查詢</u> 頁查 <sup>;</sup><br>果。         |             | 查看有關交易執行結         |
| 我的登記第三方賬戶    | ;      |        |                                                         |             |                   |
| 資金轉撥設置       |        | 收款人信息  |                                                         |             |                   |
| 我的資金轉撥       |        |        |                                                         |             |                   |
| 查詢轉賬匯款指令     |        |        | 收款賬戶類別:                                                 | 収 家 販 院     | o                 |
| 範本           |        |        | 收款银行:                                                   | 10002310901 | 0                 |
| 我的最近收款人      |        |        | 0.39(2)(13)                                             |             |                   |
| 匯入匯款查詢       |        |        | 收款人戶名:                                                  | aaa         |                   |
| e秒轉-FPS      | $\sim$ | 款項信息   |                                                         |             |                   |
| 工銀速匯         | $\sim$ |        | 付款明味。                                                   | 88483237300 |                   |
| 支票/本票/匯票     | $\sim$ |        | 四赤(取到).                                                 | HKD         |                   |
| 常行指示         | $\sim$ |        | 轉賬幣種:                                                   | HKD         |                   |
| 調整交易限額       |        |        | 轉賬金額:                                                   | 32.00       |                   |
| ₩ 股票•基金•貨幣兌換 | ~      |        | 附言:                                                     |             |                   |
| 👔 其他投資       | ~      |        | 轉賬方式:                                                   | 即時          | Ŧ                 |

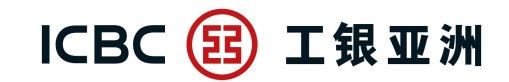

跨境金融 首选银行

#### 在个人网上银行以推送方式,通过手机银行应用程序的''流动保安编码''进行双重认证,可支持以下的高风险交易:

1.大额转账汇款

2.登记/修改第三方收款账户

3.开立/更改定期存款到期指示(只适用于存入已登记本行第三方账户)

4.设定信用卡自动还款

5.修改登录密码

6.设置/修改用户登录名称

7.设置登录方式

8.修改个人信息

9.取消网上银行服务

10. 缴费模板 (高风险商户)

11. 缴费账单 (高风险商户)

12.电子直接付款授权书(设立/修改/恢复)

13.信用卡账单登记

14.设置投资交易认证模式

15.活期宝转账单